## ORIENTAÇÕES PARA HSK e HSKK 13/03 ANTES DE SE INSCREVER, POR FAVOR, LEIA AS ORIENTAÇÕES

0. Escolha Confucius Classroom da UFF (弗鲁米嫩塞联邦大学孔子课堂) como Test Center no momento da inscrição. Não confunda com o Instituto Confucius da PUC (里 约热内卢天主教大学孔子学院), pois são instituições diferentes. Se fizer inscrição para o HSK aplicado pela PUC, não poderemos receber a sua informação e pagamento.

## 1. É imprescindível que coloque a sua foto quando se inscrever. Não serão aceitas inscrições sem identificação por foto.

**2.** Antes de se inscrever, prepare um computador com câmara para baixar o aplicativo da prova. O aplicativo funciona apenas nos Windows de 7 a 10, e não funciona no MacBook. Veja o arquivo "Instruction to download client software" e faça um teste primeiro.

**3.** Depois de se inscrever, entre **01/03 e 03/03**, você receberá um e-mail com um link para entrar no grupo do WhatsApp com os demais candidatos e os professores responsáveis pela aplicação do teste. É **imprescindível** que todos os candidatos entrem no grupo do Whatsapp, pois todos os processos e testes serão finalizados através do grupo, e todas as dúvidas serão respondidas nele.

**4.** Será necessário um telefone celular ou outro computador com câmera para fiscalização oficial do teste, que ocorrerá via Voov Meeting.

A) Entre no Voov Meeting uma hora antes do teste e deixe seu outro computador ou celular em um lugar adequado.

B) O celular precisa estar ligado no "Modo Avião" e conectado ao Wifi. **Se o celular receber uma ligação, o teste será suspenso**.

C) O dispositivo deve ser mantido carregado e não pode ser desligado durante o teste.

D) Apenas computadores e copos de água podem ser colocados sobre a mesa. Papel e canetas não são permitidos (no HSKK não será possível escrever no papel, o sistema vai ter uma parte para fazer notação, em chinês o seu idioma).

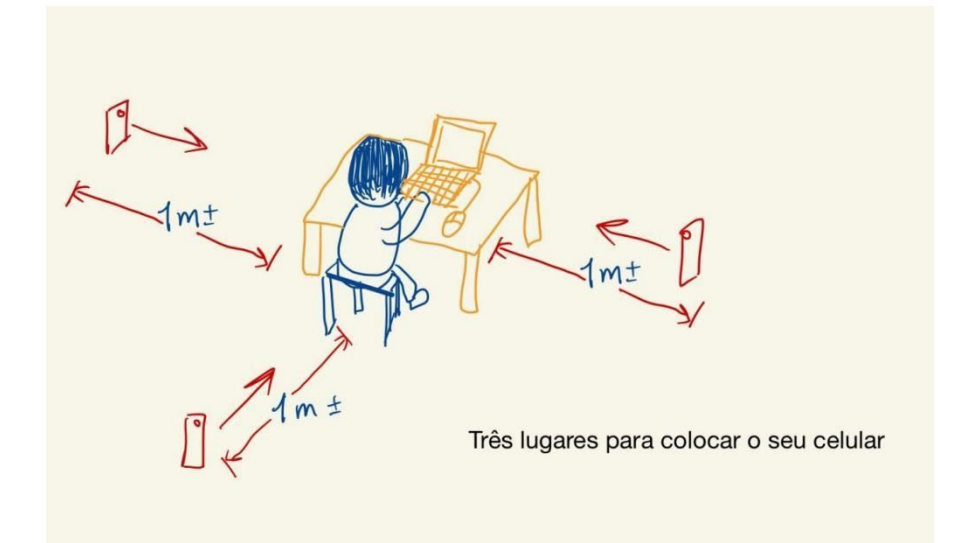

E) Quando entrar na reunião do Voov, se lembre de desbloquear bloqueio de tela e colocar o celular na horizontal.

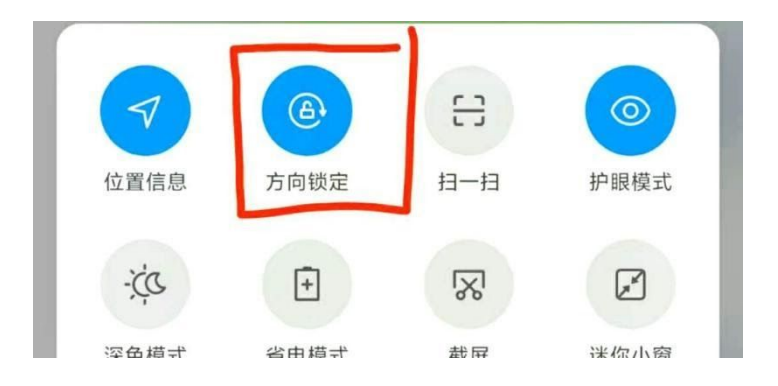

5. Entre **06/03 e 08/03**, ocorrerá uma reunião no Voov Meeting para restar o ambiente da prova. Serão cerca de 10 minutos para cada pessoa, separadamente. Quando estiver pronto para realizar o teste, informe no grupo do WhatsApp. Serão testados o funcionamento do Voov, o ambiente de teste e onde colocar o celular, de forma muito breve. **O professor vai mandar o link da reunião do Voov no Whatsapp.** 

OBS.: Se o ambiente de teste não for qualificado, o teste não poderá ser realizado, portanto, não deixe de participar do teste de ambiente. Lembramos que a taxa de inscrição não poderá ser reembolsada.

6. Entre **08/03 e 11/03**, poderão ser feitos exames simulados através do sistema de teste. O sistema de teste pode ser testado ilimitadas vezes com e-mail diferentes (pode ser qualquer e-mail).

7.Por favor, imprima o bilhete de admissão (www.chinesetest.cn).

8. Entre **11/03 e 12/03**, você poderá checar a sua senha do HSK. O professor também mandará a lista da senha no grupo.

9. Ninguém além do candidato pode aparecer na fiscalização via Voov Meeting durante a prova. Se isso acontecer, a prova será interrompida.

10. Os resultados poderão ser conferidos dez dias após o exame.

1.Para baixar o bilhete de admissão:

- A) Faça login no site www.chinesetest.cn.
- B) Vá para "Enter Personal Information Center".
- C) Vá para "Test Taker Information" e clique em "Print".

|    | > 0                         | General Informatio     | n          | > Te | est Record |        |
|----|-----------------------------|------------------------|------------|------|------------|--------|
|    | Regis                       | stration Information   |            |      |            |        |
|    | Chan                        | ge Password            |            | NO.  | Test Entry |        |
|    | mailt                       | oox verification (auth | enticated) |      |            |        |
|    | verify                      | ving phone NO. (una    | uthorized) | 1    | T1200199   |        |
|    |                             |                        |            |      |            |        |
|    | Test                        | Record                 |            |      |            |        |
| Ac | Imission Ticket Information | n<br>Test Subjects     | Date       |      | Test Cent  | Status |

OBS.: O número de "PWD" é sua senha para a prova. A senha só vai aparecer um dia antes da prova.

2. Para os níveis de 3 a 6, há uso de caracteres, então será necessário baixar um teclado chinês. Na prova será necessário digitar. Teclado recomendado: *Sougou Shurufa*.

3. Para baixar o certificado:

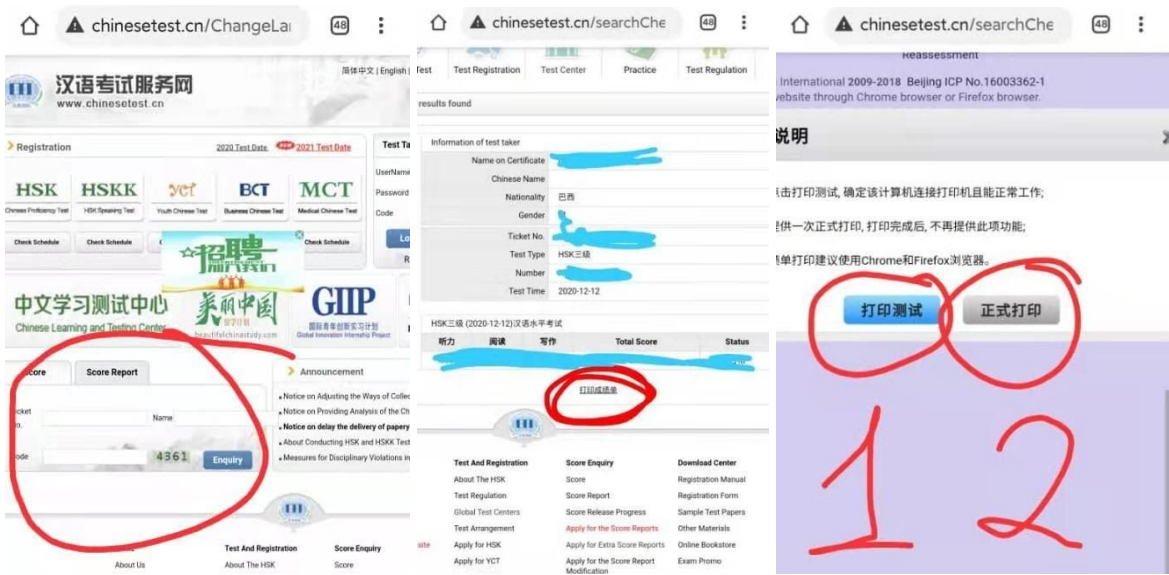